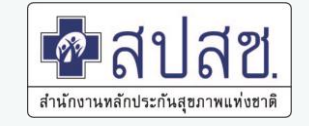

# ระบบขอใช้สิทธิ USER โปรแกรมต่าง ๆ ของ สปสช.

นายวิวัฒน์ ปัญชุมภู ตำแหน่ง เจ้าหน้าที่บริหารงานประกันสุขภาพ สปสช. เขต 9 นครราชสีมา Tel : 092-246-5745 E-mail : wiwat.p@nhso.go.th

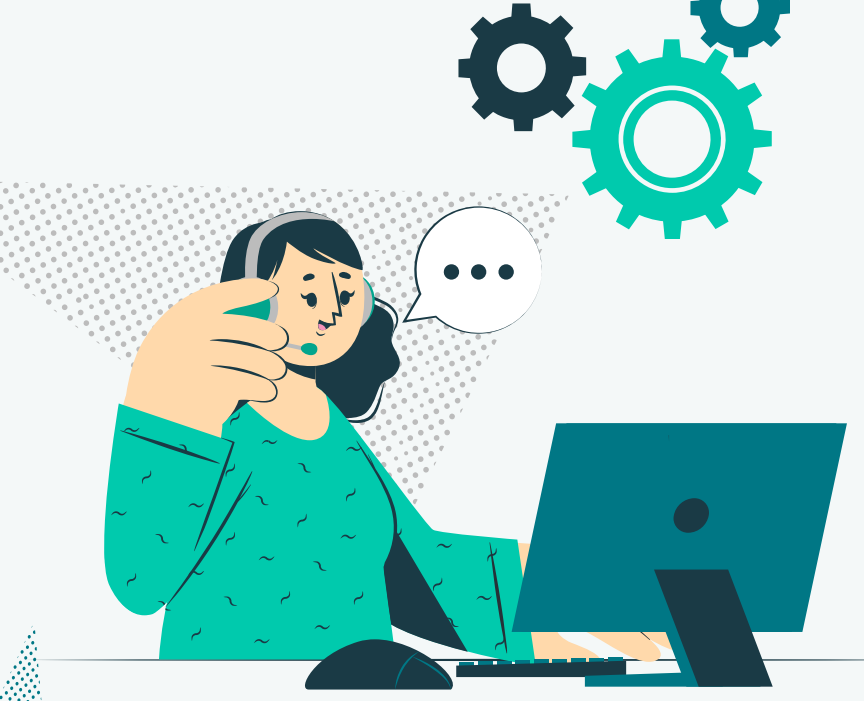

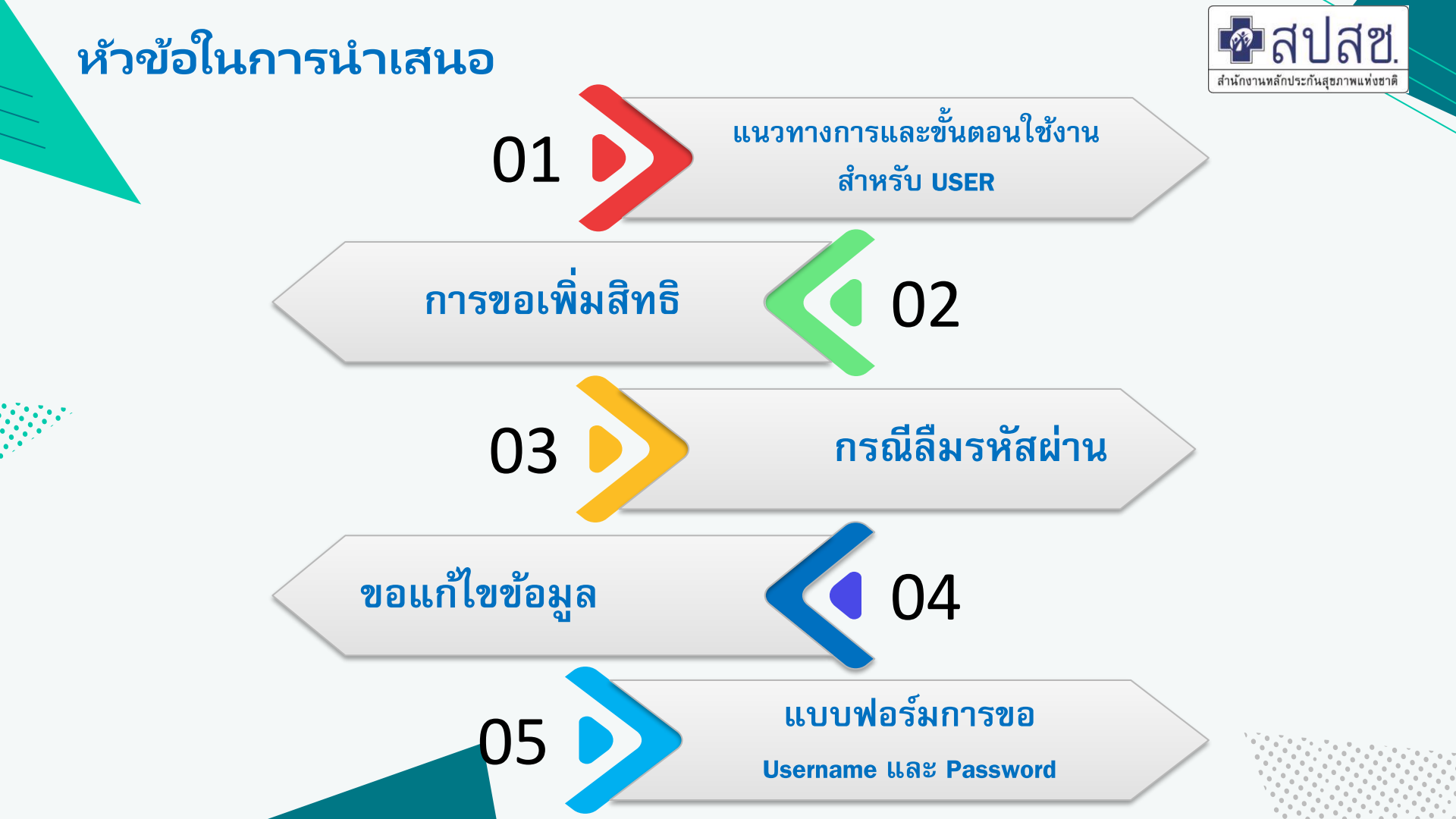

## ข้อกำหนดก่อนสมัครเข้าใช้งาน

เพื่อให้สามารถเข้าใช้งานโปรแกรมต่าง ๆ ของสปสช.ได้อย่างสะดวก รวดเร็ว ลดเวลาการส่งเอกสารเพื่อขอสิทธิ-การใช้งานมายังสปสช. เพื่อประโยชน์ของประชาชนผู้มีสิทธิ์ต่าง ๆ

ี่ 1. กรณีขอ USER ทุกกรณีให้แนบหนังสือขอตามแบบฟอร์มที่กำหนด 1-5 ตาม แบบฟอร์มการขอ Username และ Password โดยมีผู้บังคับบัญชาลงนามตามลำดับ (จะต้องเป็นหนังสือราชการ ที่เป็นทางการ ห้ามเขียน)

2. ระบุ E-Mail ส่วนตัวทุกครั้ง (ห้ามซ้ำ) เพราะระบบจะตอบกลับผ่าน E-mail ที่ลงทะเบียนไว้เท่านั้น

 3. การออก Username และ Password ใช้ระยะเวลาดำเนินการ 3 – 10 วันทำการ สำหรับ Username Authentication ด้วยบัตรประจำตัวประชาชน แบบอเนกประสงค์ (Smart Card) ตรวจสอบสิทธิ มี 2 รอบ รอบที่ 1 ขอก่อนวันที่ 10 จะได้รับสิทธิ วันที่ 15 รอบที่ 2 ขอก่อนวันที่ 22 จะได้รับสิทธิ จะได้รับสิทธิวันที่ 28

 กรณี ติดปัญหา ขอให้ติดต่อผู้รับผิดชอบ สปสช เขต ตามโปรแกรมที่ขอจากเมนูผู้ติดต่อ เนื่องจากมีผู้ดูแลหลายท่าน ให้เลือกเมนูติดต่อเรา

้5.กรณีขอสิทธิไม่ตรงตามที่กำหนด จะไม่สามารถเพิ่มหรือออกสิทธิให้ได้ เช่น ระดับ รพสต. แต่เลือกบทบาท ของหน่วยบริการ

#### URL https://korat.nhso.go.th/user\_app

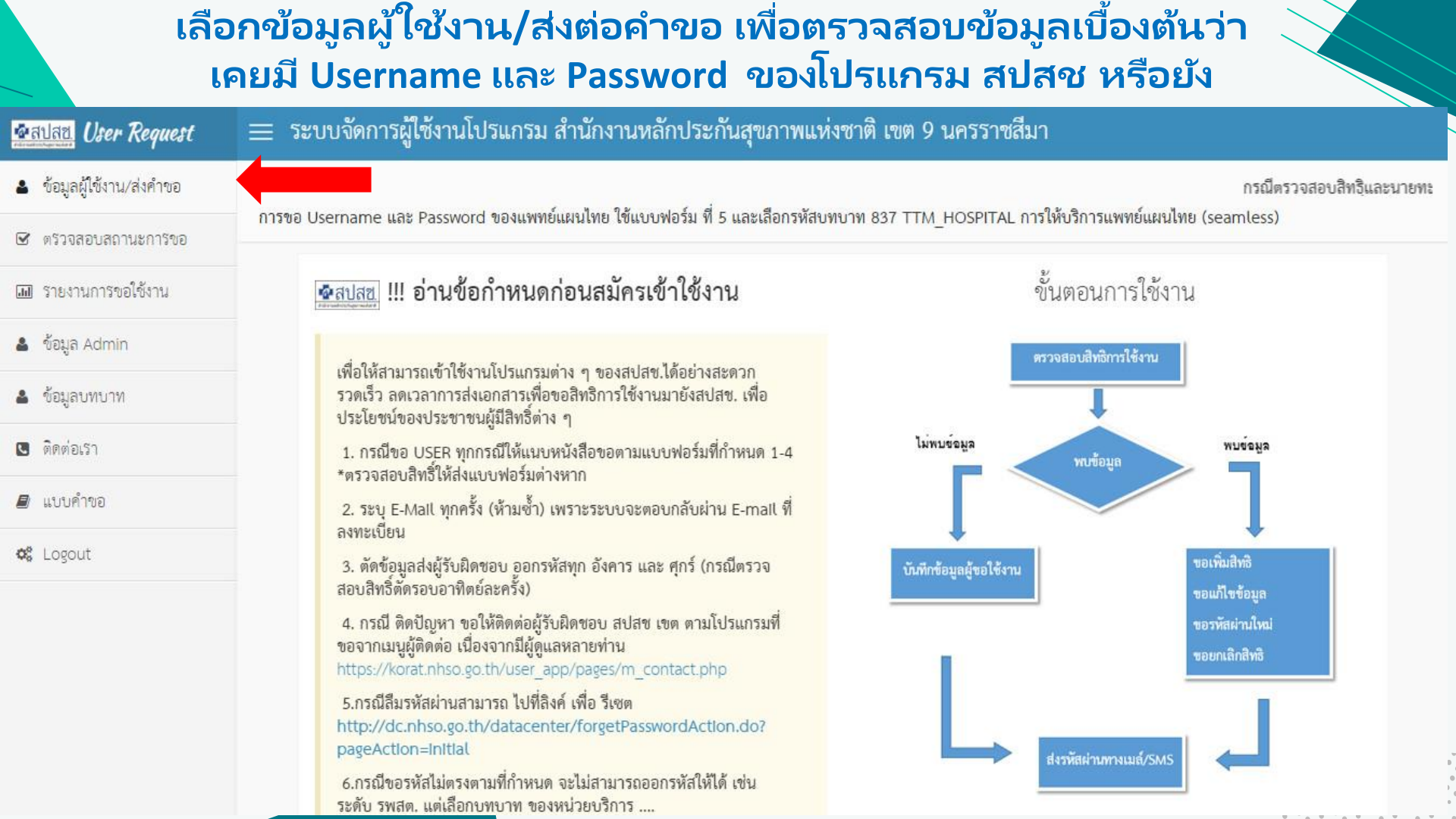

#### หน้าจอหลักผลการตรวจสอบว่า เคยมี USER ใดอยู่บ้างในระบบ สามารถคลิกเพิ่ม/แก้ไขได้

| ข้อมูลผู้ใช้งาน/ส่งคำขอ | ตรวจสอบข้อมูลผู้ใช้งาน ก่อนการขอสิทธิการใช้งานควรตรวจสอบข้อมูลก่อนทุกครั้ง                          |                        |                    |                             |        |
|-------------------------|----------------------------------------------------------------------------------------------------|------------------------|--------------------|-----------------------------|--------|
| 🛿 ตรวจสอบสถานะการขอ     |                                                                                                    |                        |                    |                             |        |
| 🔟 รายงานการขอใช้งาน     | เลขประชาชม : 76047 [7604                                                                            | /m52                   | จสอบ!              |                             |        |
| ข้อมูล Admin            | ป้อนทั่วเล                                                                                          | งในภาพ                 |                    |                             |        |
| ข้อมูลบทบาท             | เลขที่ผู้ใช้ : 💶                                                                                    | สิทธิการใช้งานที่มีอยู | ปัจจุบัน           |                             |        |
| 🛚 ติดต่อเรา             | ชื่อ :                                                                                              | รหัสบทบาท              | ชื่อบทบาทการใช้งาน |                             | สถานะ  |
| 🕑 แบบคำขอ               | หน่วยจาน : 22302 รพ.พนมต่รรกเฉลมพระเกยรดเธอพรรษา ย.กจยาเมายพนมต่รรก<br>จ.สุรินทร์<br>Email <b>ต</b> | 269                    | 1_Hospital Profi   | le อย่ <mark>างเดียว</mark> | ใช้งาน |
| 📽 Logout                |                                                                                                    | 413                    | S2_นายทะเบียนห     | น่วยบริการ                  | ใช้งาน |
|                         |                                                                                                    | 378                    | OP_Hospital        |                             | ใช้งาน |
|                         | 🗢 ขอสิทธิเพิ่ม 🕼 ซอแก้ไซซ้อมูล 🔍 สีมรหัสผ่าน 🗢 แจ้งยกเลิก                                           | ประวัติการแจ้งงาน      |                    |                             |        |
|                         |                                                                                                    | เลขที่คำร้อง           | วันที่ขอ           | ประเภท                      | สถานะ  |

## บันทีกคำขอใช้งาน

| อลปลซ User Request        | 🚞 ระบบจัดการผู้ใช้งานโปรแกรม สำนักงานหลักประกันสุขภาพแห่งชาติ เขต 9 นครราชสีมา                                                                              |                                                                                                    |  |  |  |  |
|---------------------------|----------------------------------------------------------------------------------------------------|----------------------------------------------------------------------------------------------------|--|--|--|--|
| 🛔 ข้อมูลผู้ใช้งาน/ส่งคำขอ | บันทึกคำขอใช้งาน ต้องดำเนินการจัดทำเอกสารคำขอลงนามโดยหัวหน้าหน่วย                                                                                           | หานก่อน หากไม่พบเอกสาร ระบบจะแจ้งกลับ 💩 Home > Dashboar                                                          |  |  |  |  |
| 🗷 ตรวจสอบสถานะการขอ       |                                                                                                    |                                                                                                    |  |  |  |  |
| 💷 รายงานการขอใช้งาน       | รายละเอียดผู้ขอใช้งาน                                                                                                    | โปรแกรมที่ต้องการขอใช้งาน* กรณีขอไม่ตรงเช่น รพสต เลือก<br>สำหรับโรงพยาบาล ไม่สามารถออกรหัสให้ได้./ ภารเลือกบทบาท |  |  |  |  |
| 🌢   ข้อมูล Admin          | คำนำหน้า <sub>ชื่อ</sub> <sub>ลกุล</sub> กรุณาเลือกตามหน้าที่ บทบาทที่ทำงานจริง ทั้งนี้ สปสซ พิจารณ<br>จาก หนังสือคำขอหรือโทรศัพท์สอบถาม เพื่อพิจารณาการออก |                                                                                                    |  |  |  |  |
| 🛓 ข้อมูลบทบาท             | เลขาโระขาดบ ตำแหบ่ง                                                                                                    | รหัสให้                                                                                                    |  |  |  |  |
| 🕒 ติดต่อเรา               | ระบุเลขประชาชน ระบุตำแหน่ง                                                                                                    | สำหรับโรงพยาบาล สำหรับ รพ.สต.                                                                                    |  |  |  |  |
| 🛢 แบบคำชอ                 | หน่วยงาน 💿 หน่วยบริการ 🔿 อปท.                                                                                                    | รหัส                                                                                                    |  |  |  |  |
| ✿ਊ Logout                 | พิมพ์ชื่อหน่วยงานหรือรหัสหน่วยงาน อย่างน้อย 4 ตัวอักษร แล้วคลิกค้นหา <b>ค้นหา</b>                                                                           | เลอก บทบาท ชอบทบาทการเชงาน                                                                                       |  |  |  |  |
|                           | เบอร์โทรศัพท์ Email address                                                                                                    | 100 เจ้าหน้าที่ตรวจลอบสิทธิ ERM                                                                                  |  |  |  |  |
|                           | ระบเบอร์มือเพื่อรับ SA Enter email                                                                                                    | 🔲 101 เจ้าหน้าที่ทะเบียน ERM                                                                                     |  |  |  |  |
|                           | <ul> <li>*ต้องกรอกห้ามซ้ำ ระบบจะตอบกลับทางเมล์</li> </ul>                                                                                                   | 269 Hospital Profiles(CPP)                                                                                       |  |  |  |  |
|                           | File เอกสารแนบ 1                                                                                                    | 326 DMIS_NAP_LAB                                                                                                 |  |  |  |  |
|                           | File เอกสารแนบ 2                                                                                                    | □ 328 DMIS_NAP ดูข้อมูลอย่างเดียว                                                                                |  |  |  |  |
|                           | Choose File No file chosen                                                                                                    | 336         DMIS_TB                                                                                              |  |  |  |  |

### ตัวอย่างเอกสาร

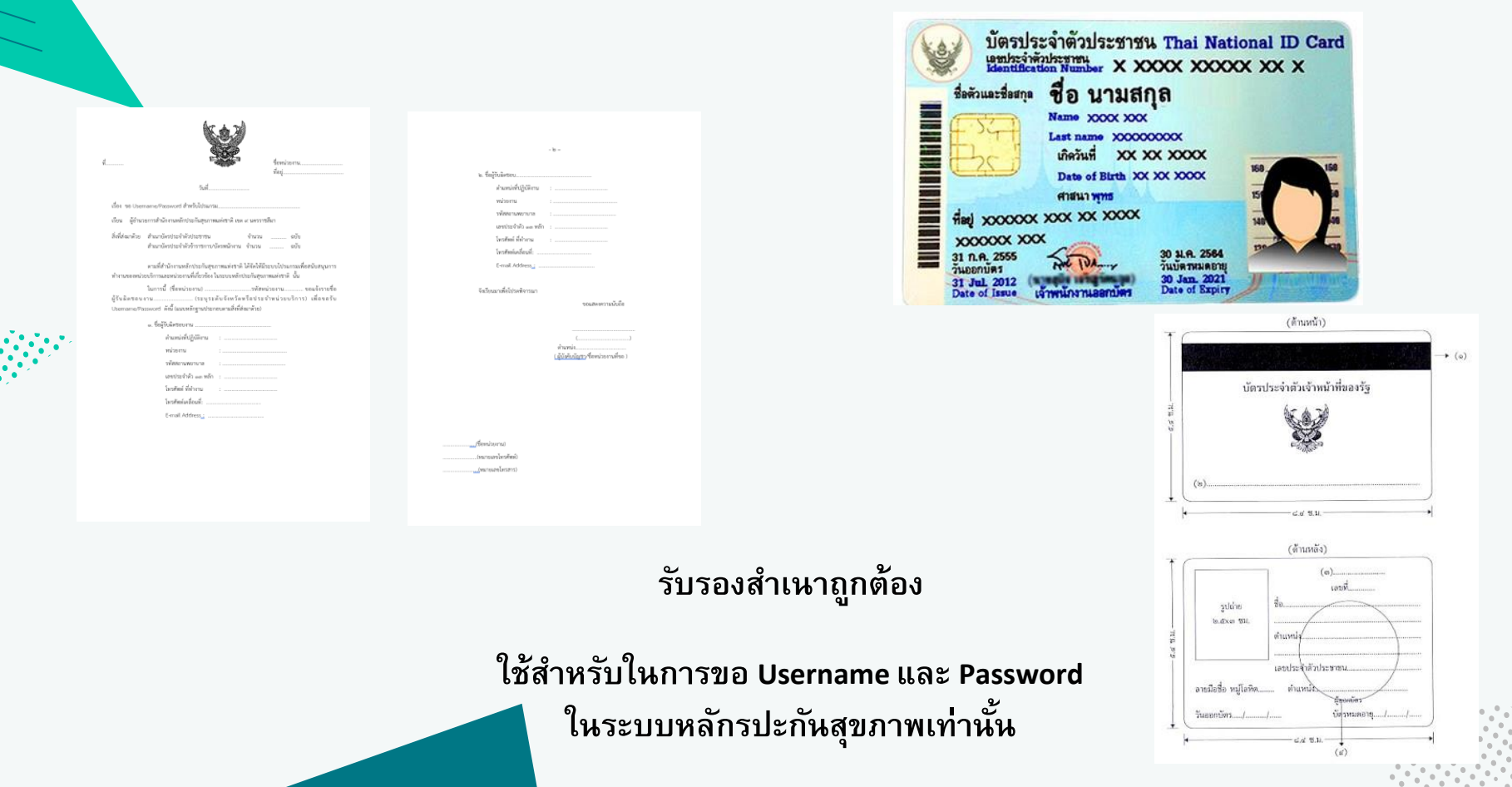

### กรณีลืมรหัสผ่าน

| 💁 สปสช.<br>ภามีกรามหลักประกันสุขภาพมห่งชาติ<br>โครร        | งการระบบสารส                       | นเทศศูนย์ประมวลผลกลาง                                                                                                    |
|------------------------------------------------------------|------------------------------------|----------------------------------------------------------------------------------------------------|
| » เข้าสู่ระบบ                                              | การประกันสุขภาพ(<br>ข่าวประชาสัมพ์ | วันหมา หลาประกมสุขภาพแห่งขาด<br>ทันธ์                                                                                                    |
| รหัสผู้ใช้ :                                               | HOT 27/02/2562                     | เปลี่ยนช่องทาง Download ข้อมูล RTR ตั้งแต่รอบการลงทะเบียนที่ 28 กุมภาพันธ์ 2562 ได้ที่ระบบ ERM                                                                                               |
| calitainu a                                                | 09/01/2562                         | ปิดระบบงานทะเบียนที่อยู่ในระบบ Data Center                                                                                                    |
| รหลพาน.                                                    | HOT 26/01/2560                     | แจ้งเปลี่ยนแปลงการเข้าใช้งานระบบตรวจสอบสิทธิประกันสุขภาพของ สปสช. โดยการ Authentication ด้วยบัตรประจำ<br>ด้วประชาชนแบบอเนกประสงค์ (Smart Card)<br><u>ประกาศหน้าเว็บตรวจสอบสิทธิ 26012560</u> |
| » สัมรหัสผ่าน<br>» สมัครเข้าใช้งานในระบบ                   | HOT 23/12/2559                     | แจ้งเปลี่ยนช่องทางการใช้งานโปรแกรมตรวจสอบสิทธิและโปรแกรมแก้ไขสิทธิด้านการรักษาพยาบาลของประชาชน<br>(ปรับปรุงสิทธิ) ใหม่<br><u>หนังสือแจ้งเวียน สสจ, หนังสือแจ้งเวียน รพ.</u>                  |
|                                                            | HOT 04/02/2559                     | แจ้งเพิ่มรอบการยกเลิกสิทธิประกันสังคมรายวัน จากเดิม เวลา 13.00 น. เป็น เวลา 10.00 น. และ 13.00 น.                                                                                            |
| IRL: <u>http://dc.nhso.go.t</u><br>เลือกหัวข้อ อื่นรหัสย่า | <b>h/н</b> т 29/12/2558            | ยกเล็กการปลดสิทธิประกันสังคมรายวัน ผ่านโปรแกรมการแก้ไขสิทธิด้านรักษาพยาบาลของประชาชน (ปรับปรุงสิทธิ)<br>ดั้งแต่ วันที่ 1 กุมภาพันธ์ 2559 เป็นต้นไป<br><u>หนังสือแจ้งประกาศยกเล็ก</u>         |
| PURINATA UMANUMI                                           | <b>م</b><br>مرکز (02/2558)         | ยกเล็กการปรับปรุงสิทธิหน่วยงานรัฐวิสาหกิจ ผ่านโปรแกรมการแก้ไขสิทธิด้านรักษาพยาบาลของประชาชน (ปรับปรุง<br>สิทธิ)<br><u>รายชื่อหน่วยงานที่ยกเลิกการรปรับปรุงสิทธิ</u>                          |
|                                                            | 27/08/2555                         | ประกาศการร่วมจ่ายค่าบริการ และบุคคลที่ไม่ต้องจ่ายค่าบริการ เริ่ม 1 กันยายน 2555<br>ประกาศฯ ร่วมจ่ายค่าบริการ ๒๙๙๙. ประกาศฯ บคคลที่ไม่ต้องจ่ายค่าบริการ ๒๙๙๙                                  |

### กรณีลืมรหัสผ่าน

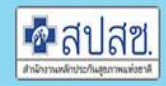

สำนักงานหลักประกันสุขภาพแห่งชาติ National Health Security Office โกรงการระบบสารสนเทศศูนย์ประบวลผลกลาง การประกันสุขภามด้วนหน้า หลักประกันสุขภามแห่งชาติ

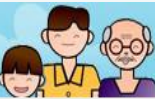

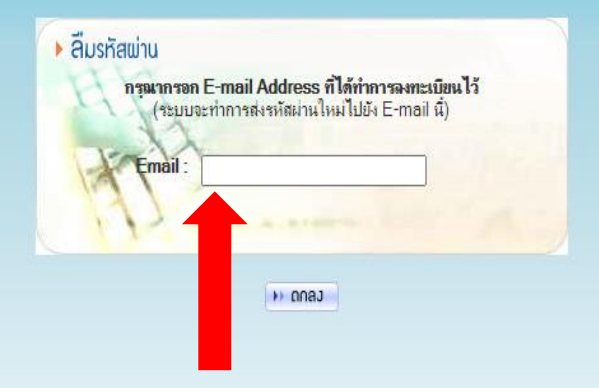

#### ใส่ E-Mail ที่ลงทะเบียนไว้ และกดตกลง

## กรณีแก้ไขข้อมูล

| 💁สปสป User Request        | 🗮 ระบบจัดการผู้ใช้งานโปรแกรม |               |       |
|---------------------------|------------------------------|---------------|-------|
| 🔺 ข้อมูลผู้ใช้งาน/ส่งคำขอ | - 10 V                       |               |       |
| 🕑 ตรวจสอบสถานะการชอ       | แลขที่ผู้ใช้ :               |               | Date: |
| 📶 รายงานการขอใช้งาน       | 🔍 ขอแก้ไขข้อมูล              |               |       |
| 📤 ข้อมูล Admin            | ตำแหน่ง                      |               |       |
| 👗 ข้อมูลบทบาท             | ระบุตำแหน่ง                  |               |       |
| 🖪 ติดต่อเรา               | เบอร์โทรศัพท์                | Email address |       |
| 🛢 แบบคำชอ                 | ระบุเบอร์มือถือ              | Enter email   |       |
| ✿ <mark>\$</mark> Logout  | ระบุรายละเอียดการแก้ไ        |               |       |
|                           | บันทึก                       |               |       |

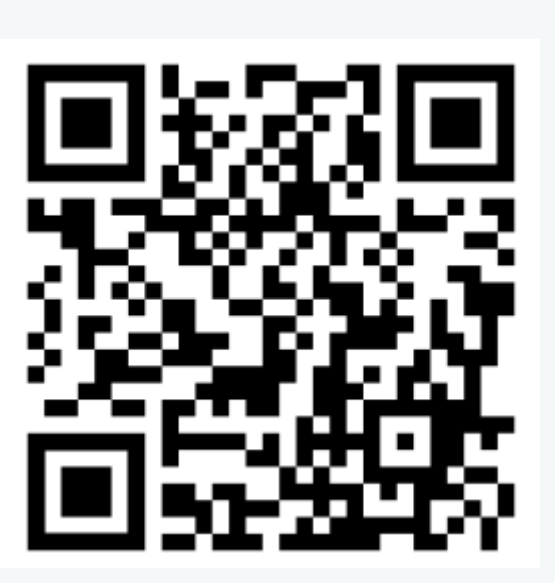

แบบฟอร์ม

#### https://korat.nhso.go.th/user\_app/

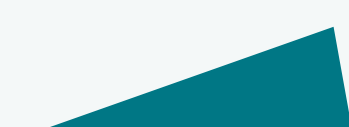

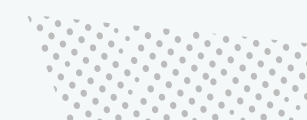

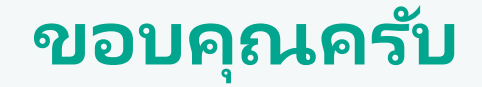

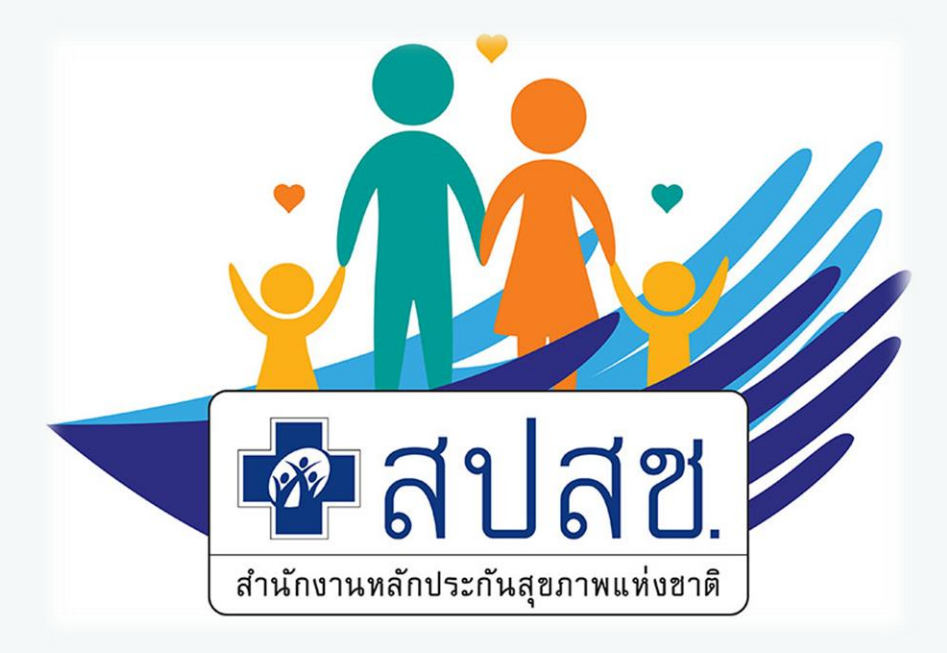

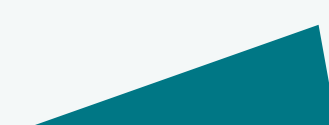

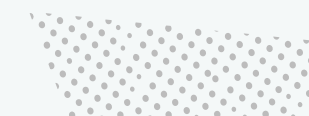